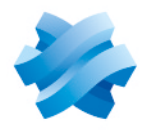

STORMSHIELD

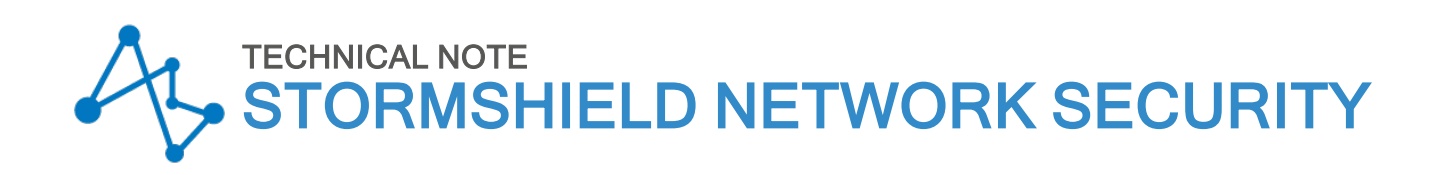

## CONFIGURING A 3G/4G MODEM ON SNS

Product concerned: SNS 4.x Document last updated: December 9, 2019 Reference: sns-en-configuring\_36\_46\_modem\_technical\_note\_v4

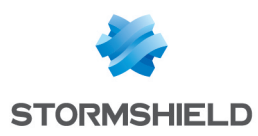

### **Table of contents**

| Getting started                                                                                                    | 3           |
|----------------------------------------------------------------------------------------------------|-------------|
| Configuring a 3G/4G modem using the Ethernet over USB protocol                                                                                                    | 4           |
| Retrieving the configuration parameters Vendorld and ProductIdInit<br>Retrieving the parameters ModeSwitchString and ProductId<br>Creating the USB/Modem interface on the firewall | 4<br>4<br>5 |
| Further reading                                                                                                    | 6           |

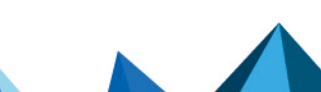

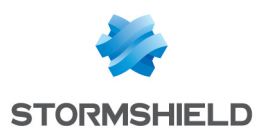

## **Getting started**

3G/4G modems can be linked up to Stormshield Network Security firewalls in order to provide Internet access.

Supported modem types for SNS v4 are only Ethernet over USB modems.

In this document, you will learn how to identify the various parameters needed for configuring a 3G/4G modem on the firewall. While we are unable to set out the configuration for all modems on the market, configuration examples for some of the most common models can be found in the Stormshield Knowledge Base (authentication required).

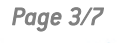

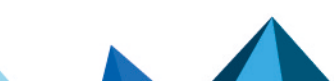

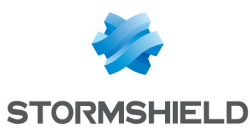

# Configuring a 3G/4G modem using the Ethernet over USB protocol

The configuration of such modems requires the creation of a "USB stick / Modem" interface and needs the following parameters:

- Vendorld (VID): identifier of the modem vendor.
- ProductIdInit: identifier of the product when it is initially detected as a storage device.
- ModeSwitchString: string that allows switching from storage device mode to modem mode.
- ProductId (PID): identifier of the product as a modem.

Once the modem is connected to the firewall and configured, the public IP address will be assigned to the modem, which will then act as a router for the firewall.

#### Retrieving the configuration parameters Vendorld and ProductIdInit

- 1. Log on to the firewall console via SSH using a Putty program.
- 2. Enable debug mode for the 3G/4G modem manager using the command:

sysctl hw.usb.u3g.debug=1

- 3. Connect your modem to the firewall's USB port.
- 4. Enter the command:

#### ndmesg

5. Identify the lines that begin with the string *u3g\_test\_autoinst* and note the parameters between brackets after the name of the modem vendor:

#### **Example:**

```
[2018-01-10 09:19:24]ugen4.2: <XXX> at usbus4
[2018-01-10 09:19:24]u3g_test_autoinst: checking if device XXX:XXX
(12d1:1f01) is a umass device and needs to be ejected
[2018-01-10 09:19:24]u3g_test_autoinst: device XXX:XXX (12d1:1f01) was not
matched => will not be ejected
[2018-01-10 09:19:24]umass0: <Mass Storage> on usbus4
```

For the modem in this example, the Vendorld is "12d1" and the ProductIdInit "1f01".

#### Retrieving the parameters ModeSwitchString and ProductId

- 1. Refer to the file device reference.txt which lists a large number of modem references.
- 2. In this file, look for the *ProductIdInit* value noted earlier. It should match a *DefaultProduct* string.

The associated parameters *ProductId* and *ModeSwitchString* are respectively identifiable in the file by the strings *TargetProduct* and *MessageContent*.

A few configuration examples for common models can be found in the **Stormshield Knowledge Base** (authentication required).

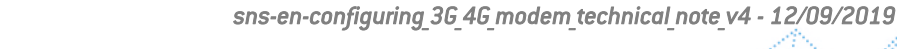

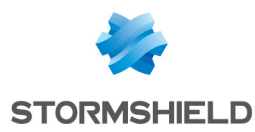

#### Creating the USB/Modem interface on the firewall

- 1. In the menu Configuration > Network > Interfaces, click on Add.
- 2. Select Add a USB stick / modem.
- 3. In the Identification of the USB stick / modem section, name the interface.
- 4. In the **Address range** section, enter the IPv4 address associated with this interface or leave it as *Dynamic IP (DHCP)* if this modem does not have a set address.
- 5. In **Modem parameters** select one of the available customized profiles (*Custom modem 1 or Custom modem 2*) and click on **Configuration of the modem**.
- 6. In the window **Configuration of the modem X**, select **Enable** and enter the following parameters:
  - Name of the modem (for information only),
  - Model of the modem (for information only),
  - Vendor ID: enter the value of the Vendorld parameter,
  - Initial product ID: enter the value of the ProductIdInit parameter,
  - MessageContent for modem mode, enter the value of the ModeSwitchString parameter,
  - Target product ID: enter the value of the ProductId parameter.

| USB STICK / MODEM                         |                                      |                                   | ×                     |
|-------------------------------------------|--------------------------------------|-----------------------------------|-----------------------|
| USB STICK / MODEM WIZARD - (ST            | TEP1 OF 1)                           |                                   |                       |
|                                           |                                      | CONFIGURING THE MODEM 0           |                       |
|                                           |                                      | Enable                            |                       |
| - Identification of the USB stick / modem |                                      | Name:                             | 4G USB-Ethernet Moden |
| Name :                                    | My-usbethernet                       | Model:                            | Modem Model           |
| Comments :                                |                                      | Vendor ID:                        | 12d1                  |
| Color :                                   |                                      | Initial product ID:               | 1f01                  |
| This interface is :                       | external (public)                    | MessageContent<br>for modem mode: | 5553424312345678000   |
|                                           |                                      | Target product ID:                | 14dc                  |
| Address range                             |                                      | Configuration                     | -                     |
| IPv4 address :                            | Dynamic IP (DHCP)                    | Monitoring<br>command port:       | -                     |
| Modem parameters                          |                                      | Initialization string<br>no. 1:   |                       |
| USB modem :                               | Custom modem 2 Configuring the modem | Initialization string no. 2:      |                       |
|                                           |                                      | Initialization string<br>no. 3:   |                       |
|                                           |                                      | V Apply                           | X Cancel              |
|                                           |                                      |                                   | _                     |

- 7. Click on Apply then on Finish.
- 8. Disconnect your modem from the firewall's USB port.
- 9. Reconnect your modem to the firewall's USB port.

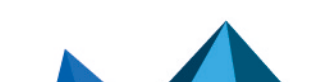

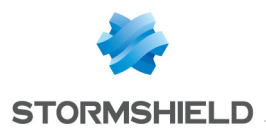

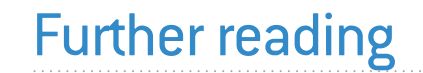

Additional information and responses to questions you may have about high availability are available in the **Stormshield knowledge base** (authentication required).

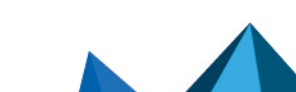

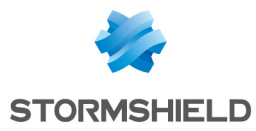

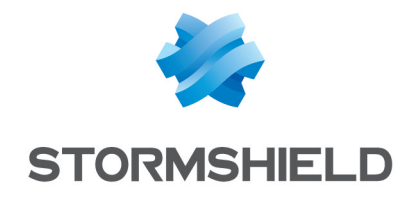

documentation@stormshield.eu

All images in this document are for representational purposes only, actual products may differ.

Copyright © Stormshield 2023. All rights reserved. All other company and product names contained in this document are trademarks or registered trademarks of their respective companies.

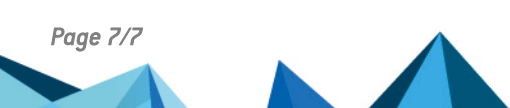